## How to Find Cigna In-Network Dental Providers

Step 1: Navigate to https://hcpdirectory.cigna.com/web/public/providers

Step 2: Type in the location you'd like to search near or click "Use my current location"

| Find Provid             | ders                           |                                                                                                    |   |
|-------------------------|--------------------------------|----------------------------------------------------------------------------------------------------|---|
| SEARCH LOCATION:        | SELECT A PLAN:                 | SEARCH:                                                                                                    |   |
| 1                       | PICK Medical: No Plan Selected | E.g. Dr. Smith, general dentist, hospital                                                                    | Q |
| Use my current location |                                | Looking for a provider or specialty ("primary care provider," "oral surgeon")? Browse the A-to-Z<br>clossary |   |

Step 3: **Select** the "Total Cigna DPPO (Cigna DPPO Advantage and Cigna DPPO)" plan under the DPPO/EPO section and then **click** "CHOOSE." Both dental plans offered by Lush utilize the Total Cigna DPPO provider network.

| DENTAL PLANS     Remind me later                                                                                                    | Total Cigna DPPO (Cigna DPPO Advantage and Cigna DPPO)         |
|----------------------------------------------------------------------------------------------------|----------------------------------------------------------------|
| CIGNA DENTAL CARE DHMO<br>Cigna Dental Care Access (formerty Cigna Dental Care HMO)<br>Cigna Dental Care Access Plus                                                                                                    |                                                                |
| DPPO/EPO Cigna DPPO Advantage Total Cigna DPPO (Cigna DPPO Advantage and Cigna DPPO) Look for dentists who are "Cigna DPPO Advantage" on the search results page. Seeing a Cigna D greater savings. Choice Plus or PPO Radius network customer: Log in to myCigna.com to find your covered dentists and dental services. | )PPO Advantage dentist may provide a better benefit level with |
| Снооѕе                                                                                                    |                                                                |

Step 4: You can type to **search** by a specific provider, specialty, or facility in the search bar.

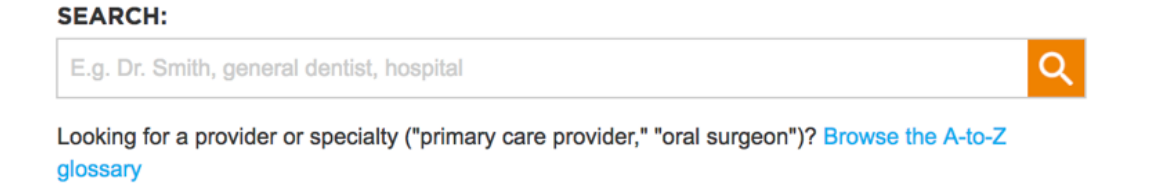